# ØVELSER TIL WINDOWS STYRESYSTEM

#### Øvelse 1 – Indstilling af opdateringer og sikkerhed i Windows

Du skal i denne øvelse kontrollerer sikkerhedsindstillingerne i Windows

Sådan gør du:

- Klik på Windows ikonet nederst til venstre i menuen.

- Vælg tandhjulet i menuen for at vælge "Indstillinger"

- Vælg "Opdateringer", og under "Windows Update" her kan du se hvornår Windows sidst er opdateret.

- Under "Windows Sikkerhed" kan du se sikkerhedsindstillingerne i Windows – alle emner burde have et grønt " ✓" tegn, hvis ikke kan du klikke på emnet og få flere oplysninger i forhold til emnet.

### Øvelse 2 – Søgning, visning og sortering af filer i Stifinderen.

I denne øvelse skal du søge efter filer og få filer vist og sorteret

Sådan gør du:

- Klik på Windows ikonet nederst til venstre på skærmen

- Hvis "stifinderen" ikke er i oversigten, så skriv "Sti" i søgefeltet og klik på "Stifinder" for at åbne stifinderprogrammet.

- For at søge efter en fil eller efter indholdet i en fil, så kan man øverst til højre i feltet "Søg i Denne pc" indtaste det man søger efter på computeren. Prøv at indtaste **\*.docx** for at lede efter dokumenter på computeren. Det kan være at du ikke får noget resultat.

- Nu skal du finde en mappe som du ved at der befinder sig filer i som vi kan få vist på forskellige måder-.

Du kan forsøge at dobbeltklikke på "Overførsler" eller ved at dobbeltklikke på "Dokumenter" for at finde en eller flere filer. - du skal så klikke på "Vis" i menuen øverst i vinduet og vælg mellem forskellige måder at få vist filerne på. Prøv "Oversigt", "Fliser" eller "Detaljer".

- Du kan også sortere filerne i "Ændringsdato", "Type", "Dato" og "Størrelse" – prøv at sortere filerne og se resultatet.

#### Øvelse 3 – Arbejde med genveje til navigering i Windows

I denne øvelse skal du arbejde med genvej i forhold til navigering i Windows. Øvelsen kræver at du har flere programmer kørende på computeren. Start eventuelt "Word", "Excel" og "Notesblok".

- For at skifte mellem programmerne kan man benytte "Alt + Tab"

- For at minimere alle programmer kan man benytte "Windows + D"

- For at låse computeren "Windows + L" – du skal så logge på igen.

- For at gemme "Windows + pil ned/op" minimere og maksimere et program

#### Øvelse 4 – Benytte "Joblisten" til at se aktive programmer

I denne øvelse skal du finde ud af hvilke programmer der er aktive på computeren ved at benytte "Joblisten"

- Højre klik på "proceslinjen" og vælg "Joblisten" – her kan du se hvilke programmer der er aktive og hvilke processer der kører på computeren.

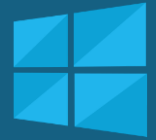

## **KOMPETENCE TRIN 2**

 ✓ Kendskab til indstilling af sikkerhed og opdateringer i Windows

 ✓ Kendskab til søgning, visning og sortering af filer i stifinderen

 ✓ Kendskab til navigering i Windows med tastaturgenveje

 ✓ Kendskab til at se hvilke programmer der er aktive på computeren.